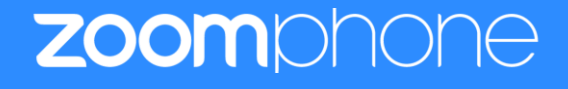

# Configuration Guide For Ascom i63

# **Table of Contents**

| Та | ble  | of Contents                           | 2  |
|----|------|---------------------------------------|----|
| Re | visi | ion History                           | 3  |
| As | cor  | n i63 and Zoom Software Versions      | 3  |
| 1  | C    | Dverview                              | 4  |
| 2  | C    | Configuration Steps - Zoom Web Portal | 4  |
|    | 1    | Create Zoom Users                     | 5  |
|    | 2    | 2 Add SIP Devices                     | 9  |
| 3  | C    | Configuration Steps – Ascom i63       | 11 |
|    | 1    | Deployment Topology Diagram           | 11 |
|    | 2    | 2 Network                             | 11 |
|    | 3    | B Configure Ascom i63                 | 12 |
|    |      | 3.1 Manage Certificates               | 12 |
|    |      | 3.2 Network                           | 15 |
|    |      | 3.3 Device Setting                    | 16 |
|    |      | 3.4 VoIP Settings                     | 17 |
| 4  | L    | imitations observed in device         | 19 |
|    | 1.   | Features Supported                    | 19 |
|    | 2.   | Features Not Supported                | 19 |
|    | 3.   | Features Test Failed                  | 19 |

# **Revision History**

| Version | Date Author |          | Change                         |  |  |  |  |
|---------|-------------|----------|--------------------------------|--|--|--|--|
| 1.0     | 12/27/2021  | Simon Du | Config Guide created           |  |  |  |  |
| 1.1     | 01/20/2022  | Simon Du | Update based on Ascom comments |  |  |  |  |
| 1.2     | 05/16/2022  | Simon Du | Add Features Support section   |  |  |  |  |
| 1.3     | 5/18/2022   | Simon Du | Remove Header and Footmote     |  |  |  |  |

# Ascom i63 and Zoom Software Versions

|       | Equipment                                                                               | Software Version |
|-------|-----------------------------------------------------------------------------------------|------------------|
| Ascom | Ascom i63                                                                               | 3.0.0            |
|       | Ascom WinPDM                                                                            | 3.15.2           |
| Zeem  | Zoom app Desktop                                                                        | 5.8.7 (2058)     |
| 20011 | Ascom i633.0.0Ascom WinPDM3.15.2Zoom app Desktop5.8.7 (2058)Zoom app Mobile5.8.6 (1819) |                  |

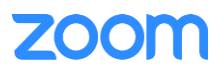

## 1 Overview

This document outlines the configuration best practices for the Ascom i63 as Zoom generic SIP phone.

## 2 Configuration Steps - Zoom Web Portal

This section provides instructions on how to configure Ascom i63 in Zoom Web Portal

This section is mainly for adding phone devices (Ascom i63) and assign Zoom users to the devices

#### Prerequisites:

- Zoom Phone account: a valid Zoom Phone subscription is required in order to assign an Ascom i63 endpoint.
- Zoom approval for provisioning of Ascom i63s as Generic SIP devices. Administrators should contact Zoom Account Executive to start an approval process

Login to Zoom Web portal at <a href="https://zoom.us/">https://zoom.us/</a>

The following Zoom SIP Device configurations are included in this section

- 1. Create Zoom Users
- 2. Add Device

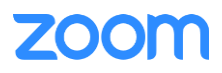

## 1 Create Zoom Users

Zoom Users are created in order to login to Zoom clients on desktop or mobile, it can also be assigned to SIP Device. The steps for creating a user are as follows:

1. Navigate to User Management > Users. Click + Add Users to create new Zoom users.

|                           |                 |                                                  |                   |                        |                       |                            | REQUEST A              | DEMO 1.888.799.59 | 26 RESOURCES <del>-</del> S | UPPORT |
|---------------------------|-----------------|--------------------------------------------------|-------------------|------------------------|-----------------------|----------------------------|------------------------|-------------------|-----------------------------|--------|
|                           | NS & PRICING CO | ONTACT SALES                                     |                   |                        |                       | SC                         | HEDULE A MEETING       | JOIN A MEETING    | HOST A MEETING +            |        |
| PERSONAL                  | Users           | You can add 20 License                           | ed users.         |                        |                       |                            |                        |                   | Document                    |        |
| Profile                   | Users           |                                                  |                   |                        |                       |                            |                        |                   |                             |        |
| Meetings                  |                 | Add Users                                        |                   |                        |                       |                            |                        |                   |                             |        |
| Webinars                  | Q Sear          | Add users with their e<br>You can add users of a | mail addresses    | count. If you enter th | e email address of ac | count owners. all users on | Imp                    | ort Export ~      | + Add Users                 |        |
| Phone                     | 0.5             | their accounts will be                           | added to this acc | ount.                  |                       |                            |                        | Desertes          |                             |        |
| Recordings                |                 | : 3@gmail                                        | .com              |                        |                       |                            |                        | Departme          | \$                          |        |
| Settings                  |                 |                                                  |                   |                        |                       |                            | sed<br>m Pho           | Edi               | it                          |        |
| Analytics                 | ak              | User Type 🕐                                      | 🔿 Basic           | Licensed O             | n-Prem 💿              |                            | sed                    | Edi               | it                          |        |
| ADMIN                     |                 |                                                  | Meeting (20 a     | vailable)              |                       | ~                          | m Pho                  |                   |                             |        |
| Dashboard                 | o di            |                                                  | Large Meeti       | ng                     |                       |                            | sed<br>m Pho           | Programm          | it                          |        |
| 🗸 User Management         | jo:             |                                                  | Webinar           |                        |                       |                            | sed                    | Edi               | it                          |        |
| Users                     | E               | Department                                       | Managed           |                        |                       |                            | m Pho                  |                   |                             |        |
| Group Management          |                 | Manager                                          | Kish              |                        |                       | ٥                          | sed<br>m Pho           | Edi               | it                          |        |
| Role Management           | _ pr            | Job Title                                        | Engineer          |                        |                       |                            | sed                    | Edi               | it                          |        |
| > Room Management         | G               | Location                                         | Plano             |                        |                       |                            | m Pho                  |                   |                             |        |
| > Phone System Management |                 |                                                  |                   |                        |                       |                            | sed<br>m Pho           | Edi               | it                          |        |
| > Account Management      | sd              |                                                  |                   |                        |                       | Add Cancel                 | sed                    | Managed Edi       | it                          |        |
| > Advanced                |                 |                                                  |                   |                        |                       |                            | m Pho                  |                   |                             |        |
|                           | ima sima        | l@tekvizion.com                                  |                   | Simal                  | Mathai                | Member                     | Licensed<br>- Zoom Pho | Edi               | it                          |        |
| Attend Live Training      | Skad            | iyala@tekvizion.com                              |                   | Suresh kumar           | kadiyala              | Member                     | Licensed               | Edi               | it                          |        |
| Video Tutorials           |                 |                                                  |                   |                        |                       |                            |                        |                   |                             |        |
| Knowledge Base            | Knowledge Base  |                                                  |                   |                        |                       |                            |                        |                   |                             |        |
|                           | < 1             | > 15/page                                        | ~ 10 result       | s                      |                       |                            |                        |                   |                             |        |
|                           | _               | _                                                |                   | _                      | _                     |                            | _                      | _                 |                             |        |
|                           |                 |                                                  |                   |                        |                       |                            |                        |                   |                             |        |

Figure 1 : Add Users

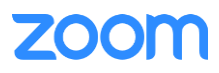

- 2. A Zoom activation email is send to the email address used in creating the user, follow the instruction to active the zoom account
- 3. Navigate to Phone System Management > Users & Rooms. Click Add

|                         |              |                        |         |                             |               |                                  | REQUEST A DEM | 10 1.888.799.5926              | RESOURCES - SU   |     |
|-------------------------|--------------|------------------------|---------|-----------------------------|---------------|----------------------------------|---------------|--------------------------------|------------------|-----|
| ZOOM SOLUTIONS - PLAN   | IS & PRICING | CONTACT SALES          |         |                             |               | SCHEDULE                         | A MEETING     | JOIN A MEETING                 | HOST A MEETING - |     |
| PERSONAL<br>Profile     | Users        | Zoom Rooms             | s Com   | imon Area Phones            |               |                                  |               |                                |                  |     |
| Meetings                | Plan De      | tails                  |         |                             |               |                                  |               |                                |                  |     |
| Webinars                |              |                        |         |                             |               |                                  |               |                                |                  |     |
| Phone                   | Add          | Import Expe            | DEL     |                             |               |                                  |               |                                |                  |     |
| Recordings              | Q Sea        | arch by Name, Ext. or  | Number  |                             | Package (All) | <ul> <li>Status (All)</li> </ul> |               | <ul> <li>Site (All)</li> </ul> | ~                |     |
| Settings                |              |                        |         |                             |               |                                  |               |                                |                  |     |
| Analytics               | 0            | Name 🛊                 | Ext. \$ | Package                     | Number(s)     | Desk<br>Phone(s)                 | User Status   | Site                           |                  |     |
| ADMIN                   |              | Du                     |         |                             |               |                                  |               |                                |                  | _   |
| Dashboard               |              | .com                   | 8009    | US/CA Unlimited             | (719) 2 4     | Online                           | Active        | Main Site                      |                  | L   |
| > User Management       |              | ali                    |         |                             |               |                                  |               |                                |                  |     |
| > Room Management       | 0            | IO@g<br>mail.com       | 8013    | Zoom Phone Basic (Migrated) |               | Online                           | Active        | Main Site                      |                  | L   |
| Phone System Management |              | umar                   |         |                             |               |                                  |               |                                |                  |     |
| Auto Recentionists      | 0            | @tekvizio              | 8012    | US/CA Unlimited             | (719)5        | Offline ,                        | Active        | Main Site                      |                  | •   |
| Call Queues             |              | n.com                  |         |                             |               |                                  |               |                                |                  | -   |
| Shared Lines            | 0            | gali<br>vizion.co<br>m | 8011    | US/CA Unlimited             | (719) 9       | Offline Online                   | Active        | Main Site                      |                  | e   |
| Phone Numbers           |              | *limar                 |         |                             |               |                                  |               |                                |                  |     |
| Phones & Devices        | Ο            | am<br>şam@te           | 8010    | US/CA Unlimited             | (719) 3       | /                                | Active        | Main Site                      |                  | 0   |
| Monitoring              |              | kvizion.com            |         |                             |               |                                  |               |                                |                  | _   |
| Logs                    |              | u<br>izion.co          | 8008    | US/CA Unlimited             | (719) 5       | Online                           | Active        | Main Site                      |                  | Ģ 👘 |
| Company Info            |              | m                      |         |                             |               |                                  |               |                                |                  | _   |
| > Account Management    |              | ekvizio                | 8004    | US/CA Unlimited             | (719) 2(E)    |                                  | Active        | Main Site                      |                  | 5   |
| > Advanced              |              | n.com                  |         | Zoom Phone Pro              |               |                                  | -             |                                |                  |     |
|                         | 0            | Alphin<br>ekvizion.    | 8003    | US/CA Unlimited             | (719) \$      | 🖪 Offline                        | Active        | Main Site                      |                  | ς · |

Figure 2 : Add Users and Rooms

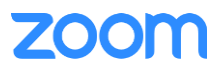

4. From pop-up window, select the proper user and Confirm

| ZOOM SOLUTIONS - PLANS & PRICING CONTACT SALES           |                                                                   |                                                                        |   |  |  |  |  |  |
|----------------------------------------------------------|-------------------------------------------------------------------|------------------------------------------------------------------------|---|--|--|--|--|--|
| PERSONAL<br>Profile                                      | Users & Rooms > Users > Add                                       | Choose from Users                                                      | I |  |  |  |  |  |
| Meetings<br>Webinars                                     | You can assign extension numbers those users who need to make out | Q Bearch by Name or Email Address                                      | I |  |  |  |  |  |
| Phone<br>Recordings                                      | Site<br>Users                                                     | Name ‡     Email Address ‡       simc     u       simc     k@gmail.com | I |  |  |  |  |  |
| Analytics                                                | Package                                                           | Page Size 10 - Total 1                                                 | I |  |  |  |  |  |
| ADMIN<br>Dashboard                                       | Specify a template to be assign                                   | Cancel Confirm                                                         | I |  |  |  |  |  |
| Soom Management     Room Management                      | Save Cancel                                                       |                                                                        | I |  |  |  |  |  |
| Phone System Management Users & Rooms Auto Receptionists |                                                                   |                                                                        | I |  |  |  |  |  |
|                                                          |                                                                   |                                                                        |   |  |  |  |  |  |

Figure 3 : Choose user

5. Click **Assign** beside **Package** and at new window, select proper Calling plan, **US/CA Unlimited Calling Plan** was picked up, click **Save** to complete adding users under phone system Management

| ZOOM SOLUTIONS - PLANS & PRICING CONTACT SALES |                        |                                                                                           |  |  |  |  |  |
|------------------------------------------------|------------------------|-------------------------------------------------------------------------------------------|--|--|--|--|--|
| PERSONAL                                       | Users & Rooms > Use    | Users & Rooms > Users > Add                                                               |  |  |  |  |  |
| Profile                                        | Add Users              |                                                                                           |  |  |  |  |  |
| Meetings                                       | You can assign extensi | on numbers to existing users in your account. After that, you can assign calling plans to |  |  |  |  |  |
| Webinars                                       | those users who need   | to make outbound calls. You can add up to 100 users each time.                            |  |  |  |  |  |
| Phone                                          | Site                   | Main Site v                                                                               |  |  |  |  |  |
| Recordings                                     | Users                  | Chosen: 1                                                                                 |  |  |  |  |  |
| Settings                                       |                        | simon du $	imes$                                                                          |  |  |  |  |  |
| Analytics                                      | Choose                 |                                                                                           |  |  |  |  |  |
| ADMIN                                          | Package                | Assign                                                                                    |  |  |  |  |  |
| Dashboard                                      |                        | US/CA Unlimited Calling Plan  Pro Features - Unlimited Domestic                           |  |  |  |  |  |
| > User Management                              |                        | L                                                                                         |  |  |  |  |  |
| > Room Management                              | Specify a template     | to be assigned to users                                                                   |  |  |  |  |  |
| <ul> <li>Phone System Management</li> </ul>    |                        | יש איר איז איז איז איז איז איז איז איז איז איז                                            |  |  |  |  |  |
| Users & Rooms                                  | Save                   |                                                                                           |  |  |  |  |  |
| Auto Receptionists                             |                        |                                                                                           |  |  |  |  |  |
| Call Queues                                    |                        |                                                                                           |  |  |  |  |  |
| Shared Lines                                   |                        |                                                                                           |  |  |  |  |  |

Figure 4 : Assign Calling Plan

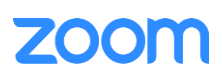

6. Select the newly added user, click **Assign** and select **Assign Numbers** 

| ZOOM SOLUTIONS - PLANS & | NCING CONTACT SALES                                                                                                    | SCHEDULE A MEETING | JOIN A MEETING HOST A MEETING - |
|--------------------------|----------------------------------------------------------------------------------------------------|--------------------|---------------------------------|
| PERSONAL<br>Profile      | Users Zoom Rooms Common Area Phones Cisco/Polycom Rooms                                                                                                    |                    |                                 |
| Meetings                 | Plan Details                                                                                                    |                    |                                 |
| Webinars                 | Add Import Export                                                                                                    |                    |                                 |
| Phone                    |                                                                                                    |                    |                                 |
| Recordings               | Q, Search by Name, Ext. or Number Package (All) ~                                                                                                    | Status (All)       | <ul> <li>Site (All)</li> </ul>  |
| Settings                 |                                                                                                    |                    |                                 |
| ADMIN                    | Name : Ext. : Package Number(s) Desk Phone(s) User Status                                                                                                    | Site               |                                 |
| Dashboard                | Pra ali 8018 US/CA Unlimited 0202 Active                                                                                                    | Main Site          | Assign v                        |
| > User Management        | ga, aircon                                                                                                    |                    |                                 |
| > Device Management      | Aru arun al.com 8017 US/CA Unlimited 3301 C Offline Active                                                                                                    | Main Site          | Assign 🗸                        |
| > Room Management        | simon du 8014 US/CA Unlimited 0246 🗊 Offline Active                                                                                                    | Main Site          | Assign v                        |
| Phone System Management  | sime successive from the second second s |                    | Assign Packages                 |
| Users & Rooms            | Sim J 8009 US/CA Unlimited 0244 I Offline Active                                                                                                    | Main Site          | Assign Numbers                  |
| Auto Receptionists       | B1-Prahasya 8013 US/CA Metered -4482 IB Offline Active                                                                                                    | Main Site          | Assign v                        |

Figure 5 : Assign Number

7. Select the desire DID and click **confirm** to assign the DID to the user

| Q Search Site (All)   Number Number   Number Area   Number Type   Capability   (719): 7   United States Toll Number   Incoming &<br>Outgoing   (719): 6   United States Toll Number   Incoming &<br>Outgoing                                                                                                    |                   |
|----------------------------------------------------------------------------------------------------|-------------------|
| Number       Area       Number Type       Capability         (719):       7       United States       Toll Number       Incoming & Outgoing         (719):       6       United States       Toll Number       Incoming & Outgoing         (719):       .6       United States       Toll Number       Incoming & Outgoing | I)  V Get Numbers |
| (719):     7     United States     Toll Number     Incoming & Outgoing       (719):     6     United States     Toll Number     Incoming & Outgoing       (719):     6     United States     Toll Number     Incoming & Outgoing                                                                                           | Site              |
| (719):     ·6     United States     Toll Number     Incoming & Outgoing       Bree     1     of 3     (     )     Free Circ     10     Table 10                                                                                                    | Main Site         |
|                                                                                                    | Main Site         |
| Page Size 10 * Iotal 13                                                                                                    |                   |
| Page L DI 2 Page Size 10 * Total 13                                                                                                    |                   |

Figure 6 : Select DID Number

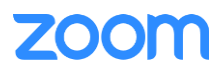

#### 2 Add SIP Devices

- 1. Navigate to ADMIN -> Phone System Management -> Phones & Devices. Click Add
  - Set Display Name: Ascom i63\_3 is set as an example
  - Set MAC Address: add the Ascom i63 MAC Address here
  - Set Device Type: select Other as the phone type is not certified yet
  - Click Assign under Assigned To and select the newly created user in previous steps
  - Click Save

|                                             | S & PRICING CONTACT SALES                           |                                                                                  | SCHEDULE A                            |
|---------------------------------------------|-----------------------------------------------------|----------------------------------------------------------------------------------|---------------------------------------|
| PERSONAL<br>Profile                         | Assigned Unassigned                                 |                                                                                  |                                       |
| Meetings                                    | Desk Phone Analog Telephone Adapter                 | Add Desk Phone                                                                   |                                       |
| Webinars<br>Phone                           | r<br>Add Export ⊘                                   | Display Name         Ascom i63_3           MAC Address         00-01-3e-24-34-91 |                                       |
| Recordings<br>Settings                      | Q. Search by User, Ext., MAC Address, or IP Address | Device Type Other ~                                                              | Device (All) ~ Brand (All)            |
| ADMIN                                       |                                                     | This device type supports 1 assignee.                                            |                                       |
| Dashboard                                   | Display Name C Device Type MAC Addre                | Assigned To simon du Ext. 8014                                                   | IP Address Hot Desking<br>(Signed In) |
| Device Management                           | Ascom i63_2 Other 00-01-3e-2                        |                                                                                  | te 192.168.19.106 Unsupported         |
| Room Management     Phone System Management | Page Size 15 · Total 1                              | Cancel Save                                                                      |                                       |
| Users & Rooms<br>Auto Receptionists         |                                                     |                                                                                  |                                       |
| Call Queues                                 |                                                     |                                                                                  |                                       |
| Group Call Pickup                           |                                                     |                                                                                  |                                       |
| Phone Numbers Phones & Devices              |                                                     |                                                                                  |                                       |
| Monitoring                                  |                                                     |                                                                                  |                                       |

Figure 7 : Add Desk Phone

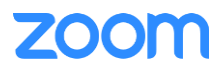

2. Click **Provision** button for the newly created device. The SIP Account detail is displayed which will be used in the Ascom i63 **VoIP** configuration in later step, Download the Certificates which will be installed to Ascom i63 in section **Manage Certificate** 

| ZOOM SOLUTIONS -                                                     | ZOOM SOLUTIONS - PLANS & PRICING CONTACT SALES |                                  |                                                                                                    |  |  |  |  |  |
|----------------------------------------------------------------------|------------------------------------------------|----------------------------------|----------------------------------------------------------------------------------------------------|--|--|--|--|--|
| PERSONAL                                                             | Phones & Devices > Assig                       | ned > Ascom i63_3                |                                                                                                    |  |  |  |  |  |
| Profile<br>Meetings<br>Webinars                                      | Ascom i63_3 Ret<br>Profile                     | name                             | Provisioning<br>MAC Address 00-01-3e-24-34-91                                                                                                    |  |  |  |  |  |
| Phone<br>Recordings                                                  | Site                                           | Main Site (Main S                | Device Type Other                                                                                                    |  |  |  |  |  |
| Settings                                                             | Applied to                                     | simon du<br>Ext. 8014            | You will need to enable TLS1.2 for SIP registration and enable SRTP for secure calling on your IP phone. Please refer to your manufacturer's instructions for these processes.                                                                                    |  |  |  |  |  |
| ADMIN<br>Dashboard                                                   | IP Address                                     | 192.168.19.102                   | rou ii neea toikwing information for manual provisioning.                                                                                                    |  |  |  |  |  |
| Viser Management     Device Management                               | Device Type<br>Firmware Version                | Other                            | SIP Account 1:<br>1. SIP Domain: 7000766863.zoom.us<br>2. Outbaurd Deurs w01/sir0b.sc zoom us5001                                                                                                    |  |  |  |  |  |
| <ul> <li>Room Management</li> <li>Phone System Management</li> </ul> | MAC Address<br>Provision Template              | 00-01-3e-24-34-<br>Unsupported 💿 | 3. User Name: 83370 99636<br>4. Authorization ID: 4392 1718                                                                                                    |  |  |  |  |  |
| Users & Rooms                                                        | Status                                         | Offline                          | 5. Password: ZrJ xg0                                                                                                    |  |  |  |  |  |
| Call Queues                                                          | Provision                                      | /e                               | Please download DigiCert Global Root CA, DigiCert Global Root G2, DigiCert Global Root G3 and import to your IP phone<br>if they are not in the trust list of the device.                                                                                         |  |  |  |  |  |
| Shared Lines<br>Group Call Pickup                                    |                                                |                                  | Note: Please note that Zoom support team will not be able to troubleshoot or configure IP phones that are<br>provisioned in this manner. Some Zoom Phone features may not work on manually provisioned phones. It may vary<br>depending on your desk phone model. |  |  |  |  |  |
| Phone Numbers Phones & Devices                                       |                                                |                                  |                                                                                                    |  |  |  |  |  |
| Monitoring                                                           |                                                |                                  | Close                                                                                                    |  |  |  |  |  |
| Logs                                                                 |                                                |                                  |                                                                                                    |  |  |  |  |  |

Figure 8 : Provisioning

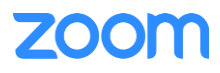

# **Configuration Steps – Ascom i63**

This section provides instructions on how to configure Ascom i63 to register to ZoomPhone Services.

The following configurations are included in this section:

- 1. Topology Diagram
- 2. Network
- 3. Configure Ascom i63

#### **1** Deployment Topology Diagram

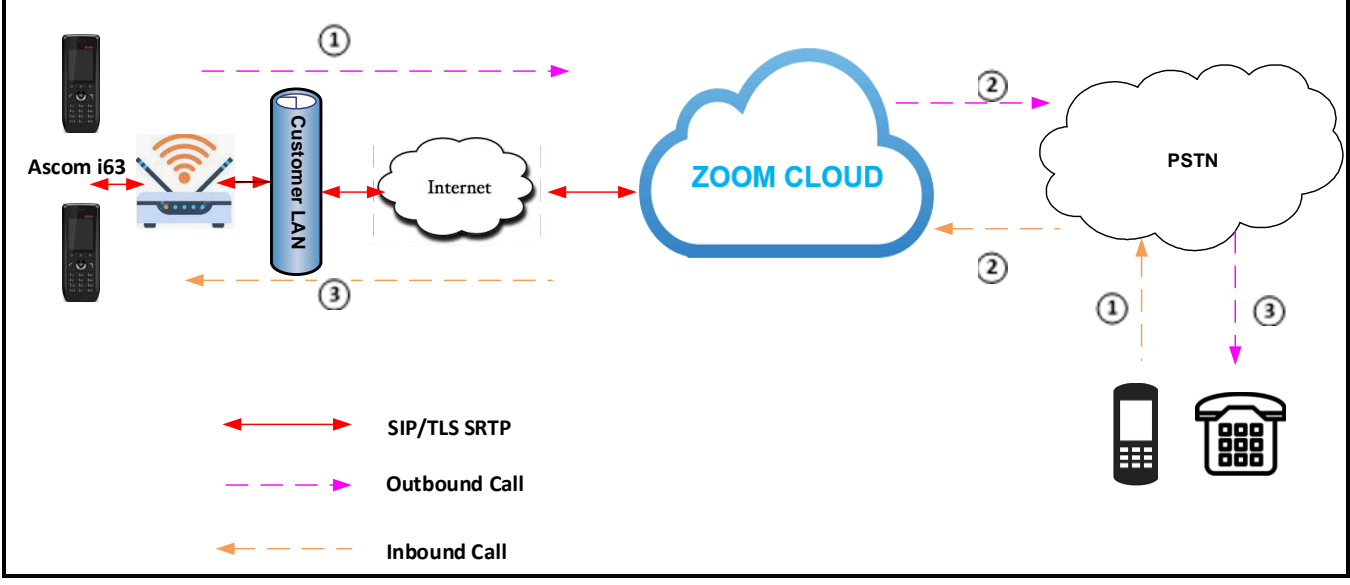

#### Figure 9 : Network Diagram

#### 2 Network

By default, Ascom i63 has DHCP mode enabled, if the wireless router to which Ascom i63 connect does not support DHCP, you can configure static IP manually. You can find the IP address of Ascom i63 by navigating the physical phone: **Menu** -> **Settings** -> **Device info** ->**Network info**.

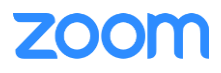

#### 3

#### 3 Configure Ascom i63

Windows Desktop Application **Ascom WinPDM** is used for the Ascom i63 configuration. Connect Ascom i63 charger to Desktop running **Ascom WinPDM** application via USB cable and place the i63 onto the charger, the phone shows online

Navigate to **NUMBERS** tab and select the i63 just connected

| 8                                                |             |               |               | NewSite -   | Ascom Win    | PDM          |              |              |            |            | x |
|--------------------------------------------------|-------------|---------------|---------------|-------------|--------------|--------------|--------------|--------------|------------|------------|---|
| File Device Number Template License Options Help |             |               |               |             |              |              |              |              |            |            |   |
| DEVICES DIVIMBERS E TEMPLATES LICENSES           |             |               |               |             |              |              |              |              |            |            |   |
| Device types:                                    | Search for: |               | in: [         | Description | ✓ Sho        | ow all       |              |              |            |            |   |
| (All)                                            | Description | Number        | Device type   | Parameter   | Device ID    | Online       | Status       | Saved        | Last login | Last run t |   |
| i63 Messenger                                    |             | 9574375693396 | i63 Messenger | 8.103       | 00013E280D4F |              | Synchronized | <b>√</b>     | 2022-01-1  |            |   |
|                                                  |             | 9904278306731 | i63 Messenger | 8.103       | 00013E280D59 |              | Synchronized | ✓            | 2022-01-1  |            |   |
|                                                  |             | 8337037713512 | i63 Messenger | 8.103       | 00013E243491 | $\checkmark$ | Synchronized | $\checkmark$ | 2022-01-1  |            |   |
|                                                  |             |               |               |             |              |              |              |              |            |            |   |
|                                                  |             |               |               |             |              |              |              |              |            |            | ~ |
|                                                  |             |               |               |             |              |              |              |              |            |            |   |

Figure 10 : Ascom WinPDM

3.1 Manage Certificates

Zoom root certificates need to be upload to the Ascom i63 to get the phone registered as SIP device and make in/out calls.

Right click the selcted the i63 which is connected, select Manage Certificates.

| File Device Number Template License Options Help            Device types:          Search for:       In: Description            B33203771351263 Messenger 8.103            B33203771351263 Messenger 8.103            B3743756933663 Messenger 8.103            Device types:            B3743756933663 Messenger 8.103            Device types:            B3743756933663 Messenger 8.103            O0013E2400+F             Edit description             Manage Certificates             Copy             Baye            Delete             Apply template             Use as template             Use as template             Go to device             Apply template             Item selected                                                                                                    | 8                                                |               |                                              |                                | NewSite -               | Ascom Win                                    | PDM    |                                                                                                    |       |                                     |            | × |
|----------------------------------------------------------------------------------------------------|--------------------------------------------------|---------------|----------------------------------------------|--------------------------------|-------------------------|----------------------------------------------|--------|----------------------------------------------------------------------------------------------------|-------|-------------------------------------|------------|---|
| DEVICES       Image: Control of the second of the second of | File Device Number Template License Options Help |               |                                              |                                |                         |                                              |        |                                                                                                    |       |                                     |            |   |
| Device types:       Search for:       in: Description       Show all         (A)<br>163 Messenger       Description       Number       Device type       Parameter Device ID       Online       Status       Saved       Last login       Last run t         (A)<br>163 Messenger       B337037713512 (63 Messenger       8.103       00013E28004F       New       2022-01-1       2022-01-1       2022-01-1       2022-01-1       2022-01-1       2022-01-1       2022-01-1       2022-01-1       2022-01-1       2022-01-1       2022-01-1       2022-01-1       2022-01-1       2022-01-1       2022-01-1       2022-01-1       2022-01-1       2022-01-1       2022-01-1       2022-01-1       2022-01-1       2022-01-1       2022-01-1       2022-01-1       2022-01-1       2022-01-1       2022-01-1       2022-01-1       2022-01-1       2022-01-1       2022-01-1       2022-01-1       2022-01-1       2022-01-1       2022-01-1       2022-01-1       2022-01-1       2022-01-1       2022-01-1       2022-01-1       Save       Delete       Copy       Rename       Export       Save       Delete       Apply template       Use as template       Use as template       Use as template       Use as template                                                                                                    | DEVICES                                          | 123 NUMBERS   | TEMPLA                                       |                                | ICENSES                 |                                              |        |                                                                                                    |       |                                     |            |   |
| CAD       Description       Number       Device type       Parameter       Device ID       Online       Status       Saved       Last login       Last unt         163 Messenger       8337037713512163 Messenger       8.103       00013E243491       Image: Control on the status       2022-01-1       2022-01-1       2022-01-1       2022-01-1       2022-01-1       2022-01-1       2022-01-1       2022-01-1       2022-01-1       2022-01-1       2022-01-1       2022-01-1       2022-01-1       2022-01-1       2022-01-1       2022-01-1       2022-01-1       2022-01-1       2022-01-1       2022-01-1       2022-01-1       2022-01-1       2022-01-1       2022-01-1       2022-01-1       2022-01-1       2022-01-1       2022-01-1       2022-01-1       2022-01-1       2022-01-1       2022-01-1       2022-01-1       2022-01-1       2022-01-1       2022-01-1       2022-01-1       2022-01-1       2022-01-1       2022-01-1       2022-01-1       2022-01-1       2022-01-1       2022-01-1       2022-01-1       2022-01-1       2022-01-1       2022-01-1       2022-01-1       2022-01-1       2022-01-1       2022-01-1       2022-01-1       2022-01-1       2022-01-1       2022-01-1                                                                                                    | Device types:                                    | Search for:   |                                              | in: [                          | Description             | ∨ Sh                                         | ow all | ]                                                                                                    |       |                                     |            |   |
| 8337037713512                                                                                                    | (All)                                            | Description N | lumber                                       | Device type                    | Parameter               | Device ID                                    | Online | Status                                                                                                    | Saved | Last login                          | Last run t |   |
| 1 item selected                                                                                                    |                                                  | 99            | 337037713512<br>574375693396<br>904278306731 | 163 Messenger<br>163 Messenger | 8.103<br>8.103<br>8.103 | 00013E243491<br>00013E280D4F<br>00013E280D59 |        | Sunchronized         New         Edit parameters         Edit description         Manage Certifica         Copy         Rename         Export         Save         Delete         Apply template         Use as template.         Go to device         Associate with d         Import contacts         Export contacts | ates  | 2022-01-2<br>2022-01-1<br>2022-01-1 |            | ~ |
|                                                                                                    | 1 item selected                                  |               |                                              |                                |                         |                                              |        |                                                                                                    |       |                                     |            |   |

Figure 11 : Manage Certificates

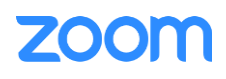

At **Manage Certificates** windiow, navigate to **Trust list**, under **Certificate 1**, click **Browse**, and then select the certificate we downloaded in early step and click **Open** 

| 8                                                |     |             |        |                  | N                   | ewSite - Asco     | m WinPDN                           | 1                       |          |            |            | x   |
|--------------------------------------------------|-----|-------------|--------|------------------|---------------------|-------------------|------------------------------------|-------------------------|----------|------------|------------|-----|
| File Device Number Template License Options Help |     |             |        |                  |                     |                   |                                    |                         |          |            |            |     |
| DEVICES                                          | (12 | NUMBERS     | Ξ      | )<br>Dhumhan i   | - formation         | Manage Ce         | ertificates                        | ×                       |          |            |            |     |
| Device types:                                    | Se  | earch for:  |        | Number:          | 83370377            | 135126899636      | Parameter                          | definition: 8.103       |          |            |            |     |
| (All)                                            | De  | scription N | umber  | Device ty        | ype: i63 Messe      | nger              | Online:                            | Yes                     | aved     | Last login | Last run t |     |
| i63 Messenger                                    |     | 83          | 370377 | 1 Trust list     | t Application c     | ertificates       |                                    |                         | 1        | 2022-01-2. |            |     |
|                                                  |     | 95          | 743756 | 9                |                     |                   |                                    |                         | (        | 2022-01-1. |            |     |
|                                                  |     | 33          | 042783 | Certifica        | ate 1:              |                   | Browse                             | Remove                  | 1        | 2022-01-1. |            | - 1 |
|                                                  |     | <u></u>     |        |                  |                     | Oper              | l.                                 |                         |          | ×          |            |     |
|                                                  |     | Lo          | ok in: | ᠾ Download       | s                   |                   |                                    | v 🤌 📂 🖽                 | <b>.</b> |            |            |     |
|                                                  |     |             | ł      | new(3)           |                     |                   | Cucm14                             | -cucm1pub.lab.tekvizio  | n.com    |            |            |     |
|                                                  |     | 2           | t      | new(4)           |                     |                   | 🦲 cucm14                           | -cucm1sub1.lab.tekvizi  | on.com   |            |            |     |
|                                                  |     | Recent Ite  | ms t   | tnew(5)          |                     |                   | cucm14-cucm1sub1.lab.tekvizion.com |                         |          |            |            |     |
|                                                  |     |             |        | new(6)<br>new(7) |                     |                   | default                            | -cucm1sub1.lab.tekvizio | on.com   |            |            |     |
|                                                  |     | Desktop     |        | new(8)           |                     |                   | DigiCert                           | GlobalRootCA.crt(1)     |          |            |            |     |
|                                                  |     |             | t      | new              |                     |                   | DigiCert                           | GlobalRootCA.crt(2)     |          |            |            |     |
|                                                  |     |             | t      | new              |                     |                   | DigiCert                           | GlobalRootCA.crt        |          |            |            |     |
|                                                  |     | Documen     | ts e   | stron            | aula la la talaviai | an com(1)         | DigiCert                           | GlobalRootG2.crt(1)     |          |            |            |     |
|                                                  |     |             | Ì      | mi4-cucmip       | pub.iab.tekvizi     | on.com(1)         | j Digicen                          | GiobalkootG2.crt(2)     |          |            |            |     |
|                                                  |     | This PC     | L      | <                |                     |                   |                                    |                         |          | _          |            |     |
|                                                  |     |             | F      | ile name:        | DigiCertGloba       | RootCA.crt.pem    |                                    |                         | Open     |            |            |     |
|                                                  |     |             | F      | iles of type:    | Certificate file    | es (*.cer, *.der, | *.crt, *.pem, *.                   | p12, *.pfx, *.p7b) ∨    | Cancel   |            |            |     |
|                                                  |     |             |        |                  |                     |                   |                                    |                         |          |            |            |     |
|                                                  |     |             |        |                  |                     |                   |                                    |                         |          |            |            | ~   |
|                                                  |     |             |        |                  |                     |                   |                                    |                         |          |            |            | -   |

Figure 12 : Select Zoom Root Certificate

Click Yes at Confirm Certificate page and the certificate will be applied to the i63

| commetaneare                                                                                                    | ~     |
|----------------------------------------------------------------------------------------------------|-------|
| Are you sure you wish to continue?                                                                                   |       |
| Certificate                                                                                                    |       |
| Algorithm: SHA1withRSA Valid: Yes                                                                                    |       |
| Valid from: 2006-11-09 18:00 Valid to: 2031-11-09                                                                    | 18:00 |
| SHA-256 Fingerprint: 43:48:A0:E9:44:4C:78:CB:26:5E:05:8D:5E:89:44:B4:D8:4F:96:62:BD:26:DB:25:7F:89:34:A4:43:C7:01:61 |       |
| Issuer                                                                                                    |       |
| C: US OU: www.digicert.com                                                                                           |       |
| CN: DigiCert Global Root CA O: DigiCert Inc                                                                          |       |
| Issued to                                                                                                    |       |
| C: US OU: www.digicert.com                                                                                           |       |
| CN: DigiCert Global Root CA O: DigiCert Inc                                                                          |       |
|                                                                                                    |       |
| Yes                                                                                                    | No    |

Figure 13 : Confirm Certificate

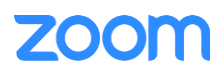

Repeat same steps and apply all certificates download from Zoom, after upload all required Certificates, click **Close** to exit the popup window

| Ø                        |                                              | NewSite - Ascom WinPDM _ 🗖                                                                                                    | х                       |
|--------------------------|----------------------------------------------|----------------------------------------------------------------------------------------------------|-------------------------|
| File Device Number       | r Template License C                         | ptions Help                                                                                                    | _                       |
| DEVICES                  |                                              | EMPLATES CICENSES                                                                                                    |                         |
| Device types: Se         | earch for:                                   | in: Description V Show all                                                                                                    |                         |
| (AI) De<br>i63 Messenger | escription Number<br>8337037713<br>957437569 | Device type     Parameter     Device ID     Online     Status     Saved     Last login     Last run t.       512     63 Messenger     8.103     00013E243491     ✓     Synchronized     ✓     2022-01-2                                                                                                    |                         |
|                          | 99042783C                                    | Manage Certificates       2022-01-1         Number information       Number: 83370377135126899636       Parameter definition: 8.103         Device type: i63 Messenger       Online:       Yes         Trust list       Application certificates       Implication certificates         Certificate 1:       DigiCert Global Root CA       Browse       Remove       Implication         Certificate 2:       DigiCert Global Root G2       Browse       Remove       Implication         Certificate 3:       DigiCert Global Root G3       Browse       Remove       Implication         Certificate 4:       Browse       Remove       Implication       Implication         Certificate 5:       Browse       Remove       Implication       Implication         Certificate 6:       Browse       Remove       Implication       Implication       Implication         Certificate 7:       Browse       Remove       Implication       Implication       Implication       Implication         Certificate 8:       Browse       Remove       Implication       Implication       Implication         Certificate 8:       Browse       Remove       Implication       Implication       Implication         Certificate 8:       Browse       Remove       < |                         |
| 1 item selected          |                                              |                                                                                                    | <ul> <li>///</li> </ul> |

Figure 14 : Installed trusted Certificates

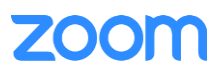

#### 3.2 Network

Click the newly selected i63 or right click the device, then select **Edit parameters**, a new window popup. Navigate to: **Network -> Network A** 

- Set Network name: ciscoTekv is given as an example
- Set **SSID**: this is the wireless router SSID name, **ciscoTekv** is the wireless router SSID in our lab setup
- Set **Security mode**: select proper mode from drop down menu based on your wireless router setup, **open** is selected for this lab set as no username and password is required for our lab wireless router
- Leave all other fields as default value

| Device type:       i63 Messenger         Parameter definition:       8.103         Image: Constraint of the state of the state of the stat | <b>B</b>                                                                                                    | Edit parameters for 83                                                                                                    | 370377135126899636                                                                                                    | ×                                                                                           |
|----------------------------------------------------------------------------------------------------|----------------------------------------------------------------------------------------------------|----------------------------------------------------------------------------------------------------|----------------------------------------------------------------------------------------------------|---------------------------------------------------------------------------------------------|
| Book Provides       WPA3-Enterprise       Ø         IP DSCP for voice       WPA3-Enterprise       Ø         IP DSCP for signaling       0x1A (26) - Assured Forwarding 31       Ø         IP DSCP for signaling       0x1A (26) - Assured Forwarding 31       Ø         IP DSCP for signaling       0x1A (26) - Assured Forwarding 31       Ø         IP DSCP for signaling       0x1A (26) - Assured Forwarding 31       Ø         IP DSCP for signaling       Off       Ø         IP DSCP for signaling       Off       Ø         IP DSCP for signaling       No       Ø         IP DSCP for signaling       No       Ø         IP DSCP for signaling       No       Ø         IP DSCP for signaling       No       Ø         IP DSCP for signaling       No       Ø         IP DSCP for signaling       No       Ø         IP DSCP for signaling       No       Ø         IP DSCP for signaling       No       Ø         IP DSCP for signaling       No       Ø         IP DSCP for signaling       No       Ø         IP DSCP for signaling       No       Ø         IP DSCP for signaling       No       Ø         IP DSCP for signaling       No                                                                                                    | Device type: i631 Parameter definition: 8,10 Parameter definition: 8,10 Parameter definition: 8,10 Parameter definition: 8,10 Parameter definition: 8,10 Parameter definition: 8,10 Parameter definition: 9,100 Parameter definition Parameter definition Parameter d                                                                                                    | Idit parameters for 83:         Messenger         13         Name         Network name         DHCP mode         Frequency band         SSID         Security mode         2.4 GHz channels         Advanced 802.11 channels         Use 802.11k neighbor list         Regulatory domain         IP DCD for using | Value<br>ciscoTekV<br>On<br>2.4 GHz<br>ciscoTekV<br>Open<br>Open<br>WPA/WPA2-Personal<br>WPA3-Personal<br>WPA2-Enterprise | 2<br>2<br>2<br>2<br>2<br>2<br>2<br>2<br>2<br>2<br>2<br>2<br>2<br>2<br>2<br>2<br>2<br>2<br>2 |
| Or Concer                                                                                                    | Services<br>Push-To-Talk<br>Push-To-Talk<br>Push-To-T | IP DSCP for signaling<br>TSPEC Call Admission Control<br>Roaming method<br>Check IP connectivity after roaming<br>A-MPDU packet aggregation<br>Deauthenticate on roam                                                                                                    | Ox1A (26) - Assured Forwarding 31<br>Off<br>Fast BSS Transition (FT)<br>No<br>On<br>No<br>On                              | Cancel                                                                                      |

Figure 15 : Network

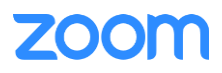

### 3.3 Device Setting

Navigate to **Device** -> General

- Set Time zone: Central Time (UTC-6) is selected for the device
- Set NTP server: lab NTP server 10.10.10.5 is set here for the test
- Leave all other fields as default value

| <b>B</b>                                                                                                    |                                                | Edit parameters for 8337037                                                                                                    | 7135126899636                                                                                                    | ×                                                                                           |
|----------------------------------------------------------------------------------------------------|------------------------------------------------|----------------------------------------------------------------------------------------------------|----------------------------------------------------------------------------------------------------|---------------------------------------------------------------------------------------------|
| Device type:                                                                                                    | i63 Mes                                        | senger                                                                                                    |                                                                                                    |                                                                                             |
| Parameter definition:                                                                                                    | 8.103                                          |                                                                                                    |                                                                                                    |                                                                                             |
| Network     Device     Call Service     Service     General     SCEP     Unite     Message cr     Message cr     Call     Emergency     Restricted     Log     Log     Cultor     Cultor | es<br>tionality<br>entre<br>r call Nur<br>mode | Name           Time zone           Phone mode           Backlight timeout           NTP server           Block switch off           No network warning           No access warning           Dialog window for no network/no access warnings           Clear lists in charger           Admin access code           Transfer unlock file           USB behavior           WinPDM authentication           Allow outdated security protocols | Value<br>Central Time (UTC-6)<br>Personal<br>20<br>10.10.10.5<br>No<br>Indicate repeatedly<br>Indicate repeatedly<br>Yes<br>No<br>On<br>**********<br>WinPDM<br>Off<br>Yes | 2<br>2<br>2<br>2<br>2<br>2<br>2<br>2<br>2<br>2<br>2<br>2<br>2<br>2<br>2<br>2<br>2<br>2<br>2 |
| <                                                                                                    | >                                              |                                                                                                    |                                                                                                    | OK Cancel                                                                                   |

Figure 16 : Device – General

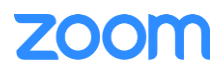

#### 3.4 VoIP Settings

Navigate to: VoIP -> General

- Set Codec configuration: select proper codec from drop down, OPUS Wideband codec is selected for the test
- Set Offer Scure RTP: Yes is selected for secure media
- Set Secure RTP Crypto: AES\_CM\_256\_HMAC\_AHA1\_80 is select here
- Set Internal call number length: 4 is given
- Set Endpoint Number: This is the User Name shows in Figure 8 under Section 2
- Set Endpoint ID: this is the Authorization ID in Figure 8 under Section 2
- Leave other fields as default value

| 6                                            | Edit parameters for 8                  | 3370377135126899636     | ×         |
|----------------------------------------------|----------------------------------------|-------------------------|-----------|
| Device type: i63<br>Parameter definition: 8. | 3 Messenger                            |                         |           |
| • Network                                    | Name                                   | Value                   |           |
| ⊕ Device                                     | Replace Call Rejected with User Busy   | No                      | 2         |
|                                              | ICE negotiation                        | No                      | 0         |
|                                              | Codec configuration                    | OPUS Wideband           | 0         |
| Ceperal                                      | Codec packetization time configuration | 20                      | 2         |
|                                              | Offer Secure RTP                       | Yes                     | 0         |
|                                              | Secure RTP Crypto                      | AES_CM_256_HMAC_SHA1_80 | 2         |
| Services                                     | Internal call number length            | 4                       | 0         |
| Push-To-Talk                                 | Endpoint number                        | 833703 99636            | 0         |
| Headset                                      | Endpoint ID                            | 439 L718                | •         |
| 🗄 🗓 User Profiles                            |                                        |                         |           |
| 🗄 🗓 System Profiles                          |                                        |                         |           |
| 🗄 🕕 🚺 Shortcuts                              |                                        |                         |           |
| 🗄 🕛 Bluetooth                                |                                        |                         |           |
|                                              |                                        |                         |           |
|                                              |                                        |                         | OK Cancel |

Figure 17 : VoIP – General

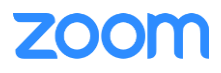

Navigate to: VoIP -> SIP

- Set SIP Transport: TLS is set for the test
- Set Validate server certificate: No is selected
- Set Outbound proxy mode: Yes is selected
- Set Outbound proxy: us01sip0h.sc.zoom.us:5091 which is the Outbound Proxy in Figure 8 of Section 2
- Set SIP proxy ID: 7000766863.zoom.us is given here, this is the SIP Domain in Figure 8 under Section 2
- Set SIP proxy password: Please use the Password shows in Figure 8 under Section 2
- Set Authentication identity: Endpoint ID is select here
- Set SIP Register Expiration: 300 is given as it is Zoom preferred timer
- Leave all other fields as default value
- Click OK to complete the configuration and sync the configuration to the device

| 6                                                                                                    | Edit parameters for 83                                                                                                    | 370377135126899636                                                                                                    | ×                                                                                           |
|----------------------------------------------------------------------------------------------------|----------------------------------------------------------------------------------------------------|----------------------------------------------------------------------------------------------------|---------------------------------------------------------------------------------------------|
| Device type:<br>Parameter definition:                                                                                                    | i63 Messenger<br>8. 103                                                                                                    |                                                                                                    |                                                                                             |
| Network     Audio     Audio     Audio     Location     General     SIP     Customization     Services     Push-To-Talk     Headset     User Profiles     System Profile     System Profile     Buetooth | Name         SIP TLS client certificate         SIP Transport         Validate server certificate         Outbound proxy mode         Outbound proxy         Listening port         SIP proxy ID         SIP proxy password         Send DTMF using RFC 2833 or SIP INFO         Hold type         Registration identity         Authentication identity         Call forward locally         MOH locally         Hold on Transfer         Direct signaling         SIP Register Expiration         SIP Message behavior         Disable PRACK         Far-End NAT Traversal         Register with SIP instance-id | Value Automatic TLS No Yes us01sip0h.sc.zoom.us:5091 5060 7000766863.zoom.us ********* RFC2833 Inactive Endpoint number Endpoint ID No Yes No No S0 Ignore No No No No No No No No No No No No No | 2<br>2<br>2<br>2<br>2<br>2<br>2<br>2<br>2<br>2<br>2<br>2<br>2<br>2<br>2<br>2<br>2<br>2<br>2 |
|                                                                                                    |                                                                                                    | ОК                                                                                                    | Cancel                                                                                      |

Figure 18 : VoIP - SIP

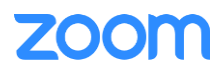

# Limitations observed in device

The following features are not supported or failed during the test

- 1. Features Supported
  - Basic Call with Codec OPUS and G711
  - Call Hold/Resume
  - Call Waiting

4

- Call Transfer (Blind and Consultative)
- 3-Party Conference
- Zoom Voice Mail and Message Indication
- Call Logs
- Call Park
- AES 256 CM HMAC SHA1 80 Algorithm for SRTP
- 2. Features Not Supported
  - Download software and configuration file via HTTP/TFTP Server
  - Multiple Users/Extensions
  - Answer back to back inbound calls
  - Call Flip
  - Share Line Call Delegation
  - AEAD AES 256 GCM Algorithm for SRTP
- 3. Features Test Failed
  - Call Forward (Always, No Answer and Busy) this was sent to Zoom for verification

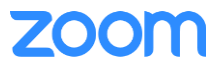